## Korte instructie invoeren vrijwilligerswerk

Degene die binnen uw organisatie de reguliere vacatures plaatst, kan ook de vrijwilligerswerk plaatsen zetten op Zorgnet Limburg. <u>Een inlogaccount is hiervoor noodzakelijk.</u>

Het plaatsen van een vacature voor vrijwilligerswerk doet u als volgt:

Stap 1 Je logt in op <u>www.zorgnetlimburg.nl</u> via de groene button 'Mijn ZnL'. In het dashboard klik je rechts op '+Direct een nieuwe vacature plaatsen'

| zorgnet                                                             |     | Vacatures        | Oriënteren   | Opleidingen  | Activiteiten | Over or<br>Inspiratie | ns Wie ben j | ij? Organisaties<br>Mijn ZnL |  |
|---------------------------------------------------------------------|-----|------------------|--------------|--------------|--------------|-----------------------|--------------|------------------------------|--|
| Bearboard voor een<br>gezonde arbeidenwark<br>Werkveld(en): Overige | I   | Dashboard        |              |              |              |                       |              |                              |  |
| Bewerk organisatieprofiel Dashboard                                 | >   | Vacatures        | 0            | Views deze   | maand        | Sollicit              |              | maand                        |  |
| Vacatures                                                           | >   |                  |              |              |              |                       |              |                              |  |
| CV database                                                         | > C | De laatste vao   | atures       |              |              | + Direct eer          | n nieuwe vac | ature plaatsen               |  |
| Suggesties                                                          | >   | Vacatures behere | n Sollicitat | ties beheren |              |                       |              |                              |  |

Stap 2 Start met het invoeren van de vrijwilligerswerk vacature, kies bijvoorbeeld voor 'ik wil een nieuwe vacature toevoegen', klik op 'Volgende'.

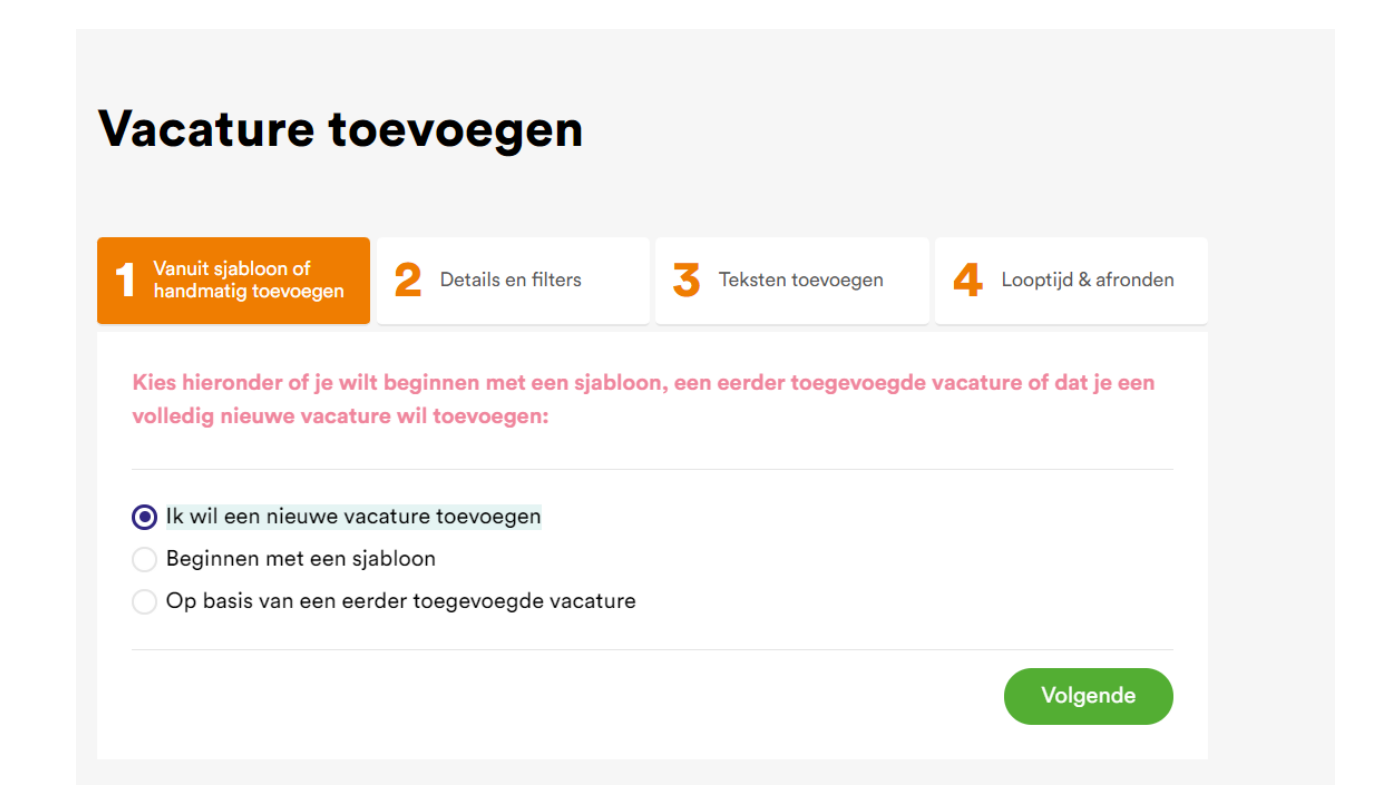

Stap 3 De vul de velden verder in. Belangrijk:

Vul bij Externe registratie-URL: de eigen sollicitatielink in, of bij gebruik van mailadres:'mailto:[mailadres], dus zonder spatie. <u>Vink bij 'Soort vacature' 'Vrijwilligerswerk' aan,</u> <u>vink bij 'Functiegroepen 'Vrijwilligerswerk' aan en</u> <u>vink bij 'Soort contract 'Vrijwilligerswerk' aan.</u>

| Kies hieronder de filters wa                                                                                                    | armee de vacature zichtbaar v                                                                 | vordt op ZNL.                                 |                           |  |  |  |
|----------------------------------------------------------------------------------------------------|-----------------------------------------------------------------------------------------------|-----------------------------------------------|---------------------------|--|--|--|
| /acaturenaam:                                                                                                    |                                                                                               |                                               |                           |  |  |  |
|                                                                                                    | [                                                                                             |                                               |                           |  |  |  |
| antal uren/week:                                                                                                    |                                                                                               |                                               |                           |  |  |  |
|                                                                                                    | Neem hierin 'uren' als tekst mee                                                              | Dus bijvoorbeeld '28 - 3                      | 2 uur'.                   |  |  |  |
|                                                                                                    |                                                                                               |                                               |                           |  |  |  |
| 'acaturenummer:                                                                                                    |                                                                                               |                                               |                           |  |  |  |
| xterne registratie-LIRI ·                                                                                                    |                                                                                               |                                               |                           |  |  |  |
| Atomo registratio Utc.                                                                                                    |                                                                                               |                                               |                           |  |  |  |
|                                                                                                    | vui deze URL în om de somendue                                                                | procedure via een exter                       | ne site te laten veriopen |  |  |  |
| Selecteer één of meerde                                                                                                    | re locaties voor de vacature                                                                  |                                               | ^                         |  |  |  |
| Selecteer één of meerder<br>Zorg aan Zet Roermond<br>Selecteer de filters voor de                                                                                                    | re locaties voor de vacature<br>e vacature                                                    |                                               | ^                         |  |  |  |
| Selecteer één of meerder<br>Zorg aan Zet Roermond<br>Selecteer de filters voor de<br>Soort vacature                                                                                                    | re locaties voor de vacature<br>e vacature                                                    |                                               | ^                         |  |  |  |
| Selecteer één of meerder<br>Zorg aan Zet Roermond<br>Selecteer de filters voor de<br>Soort vacature<br>Vacatures<br>Vrijwilligerswerk                                                                                     | re locaties voor de vacature<br>e vacature<br>Vakantiewerk                                    | Opleidingsv                                   | ^<br>vacatures            |  |  |  |
| Selecteer één of meerder<br>Zorg aan Zet Roermond<br>Selecteer de filters voor de<br>Soort vacature<br>Vacatures<br>Vrijwilligerswerk                                                                                     | re locaties voor de vacature<br>e vacature<br>Vakantiewerk                                    | Opleidingsv                                   | ^<br>vacatures            |  |  |  |
| Selecteer één of meerder<br>Zorg aan Zet Roermond<br>Selecteer de filters voor de<br>Soort vacature<br>Vacatures<br>Vrijwilligerswerk<br>Opleidingsniveau                                                                 | e vacature                                                                                    | Opleidingsv                                   | vacatures                 |  |  |  |
| Selecteer één of meerder<br>Zorg aan Zet Roermond<br>Selecteer de filters voor de<br>Soort vacature<br>Vacatures<br>Vrijwilligerswerk<br>Opleidingsniveau<br>VMBO<br>MBO niveau 2                                         | e vacature<br>Vakantiewerk                                                                    | Opleidingsv<br>MBO niveau                     | vacatures                 |  |  |  |
| Selecteer één of meerder<br>Zorg aan Zet Roermond<br>Selecteer de filters voor de<br>Vacature<br>Vacatures<br>Vrijwilligerswerk<br>Opleidingsniveau<br>VMBO<br>MBO niveau 2<br>HBO                                        | re locaties voor de vacature<br>e vacature<br>Vakantiewerk<br>HAVO<br>MBO niveau 3<br>HBO+    | Opleidingsv<br>MBO niveau<br>MBO niveau<br>WO | vacatures                 |  |  |  |
| Selecteer één of meerder Correcteer de filters voor de Soort vacature Vacatures Vrijwilligerswerk Opleidingsniveau VMBO MBO niveau 2 HBO Werkvelden                                                                       | re locaties voor de vacature<br>e vacature<br>Vakantiewerk<br>HAVO<br>MBO niveau 3<br>HBO+    | Opleidingsv<br>MBO niveau<br>MBO niveau<br>WO | vacatures                 |  |  |  |
| Selecteer één of meerder<br>Zorg aan Zet Roermond<br>Selecteer de filters voor de<br>Soort vacature<br>Vacatures<br>Vrijwilligerswerk<br>Opleidingsniveau<br>VMBO<br>MBO niveau 2<br>HBO<br>Werkvelden<br>Eerstelijnszorg | re locaties voor de vacature e vacature Vakantiewerk HAVO MBO niveau 3 HBO+ Gehandicaptenzorg | Opleidingsv<br>MBO niveau<br>MBO niveau<br>WO | vacatures                 |  |  |  |

| Functiegroepen                             |                                           | /                                           |   |
|--------------------------------------------|-------------------------------------------|---------------------------------------------|---|
| Administratief / secretarieel              | Artsen/specialisten                       | Assisterende beroepen                       |   |
| Communicatie / marketing / pr              | Facilitair / huishoudelijk /<br>technisch | Financieel                                  |   |
| Gastvrouw / zorghulp                       | Helpende (plus)                           | HR / P&O                                    |   |
| ICT / IT / automatisering                  | Leidinggevende                            | Maatschappelijk / sociaal<br>cultureel werk |   |
| Onderwijs                                  | Opleidingsplaatsen (BBL/Duaa              | al) Paramedisch                             |   |
| Sociaal pedagogisch begeleide              | r Staf / management                       | Verpleegkundige                             |   |
| Verzorgende (IG)                           | Vrijwilligerswerk                         | Overig                                      |   |
|                                            |                                           |                                             |   |
| Soort contract                             |                                           | ,                                           |   |
| Bepaalde tijd                              | Onbepaalde tijd                           | Intentie tot vast dienstverband             |   |
| Opleidingsplaats voor<br>(on)bepaalde tijd | Vakantie- en weekendwerk                  | Werkervaringsplek                           |   |
| Vrijwilligerswerk                          |                                           |                                             |   |
|                                            |                                           |                                             |   |
| Dienstverband                              |                                           | /                                           |   |
| Parttime                                   | Fulltime                                  |                                             |   |
| Beschikbaarbeid                            |                                           | · · · · · · · · · · · · · · · · · · ·       | , |
|                                            |                                           |                                             |   |
|                                            |                                           |                                             |   |
| Vorige                                     |                                           | Volgende                                    |   |
|                                            |                                           |                                             |   |
|                                            |                                           |                                             |   |

Stap 4 Voer de vacaturetekst van de vrijwilligerswerk functie in alsmede de functienaam (= Vacaturepagina titel)

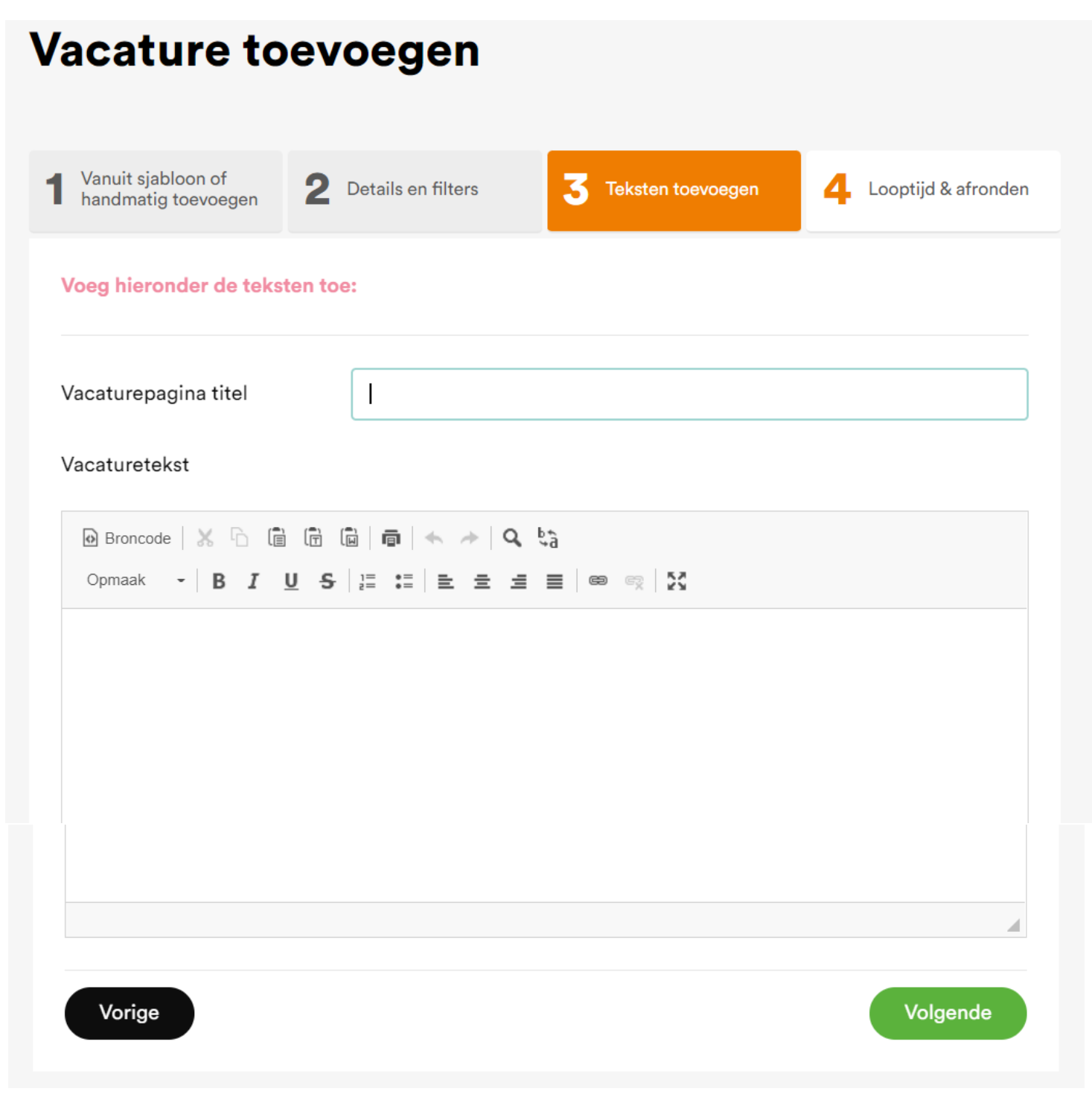

Stap 5 Bepaal de (voorlopige looptijd van de vacature en klik op de button 'Toevoegen'.

## Vacature toevoegen

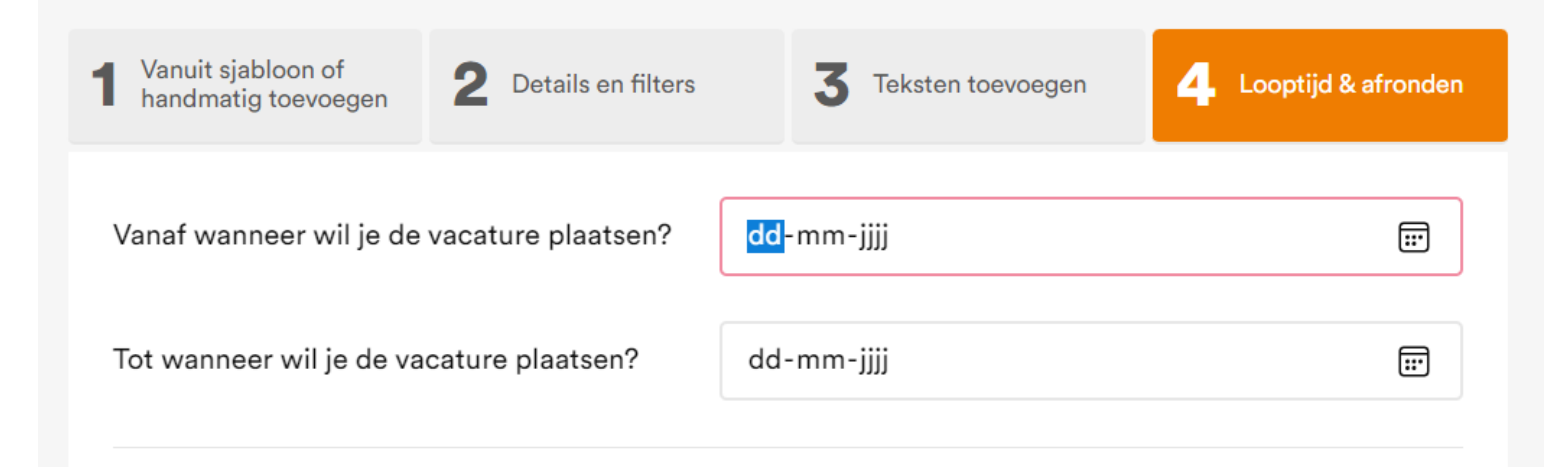

Uiteraard is het geen probleem een inlogaccount aan te maken voor jullie vrijwilligerscoördinator. Mail dan de naam en het mailadres naar <u>redactie@zorgnetlimburg.nl</u> en dan wordt dit verzorgd.